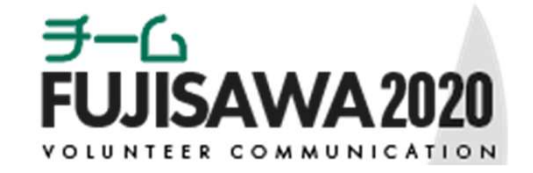

# チームFUJISAWA2020ボランティアサイト

# ボランティア活動者様向けご案内

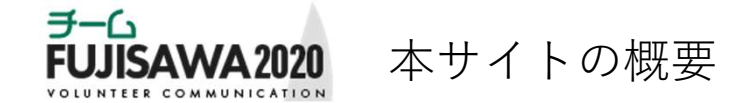

本サイト「チームFUJISAWA2020」は、観光、スポーツ、まちづくりなど、様々なボランティア活動 を、もっと身近に感じてもらえるように、そしてもっと気軽に参加ができるようにというコンセプ トのもと運営しているボランティア情報サイトです。

ボランティア活動への参加を希望する方(ボランティア活動希望者)には、会員登録をしていただ くことで、活動を希望されるボランティアを検索して応募することができます。また、希望される ボランティアの活動分野を登録しておくことで、その活動分野にあったボランティア情報を受け取 ることができるようになります。

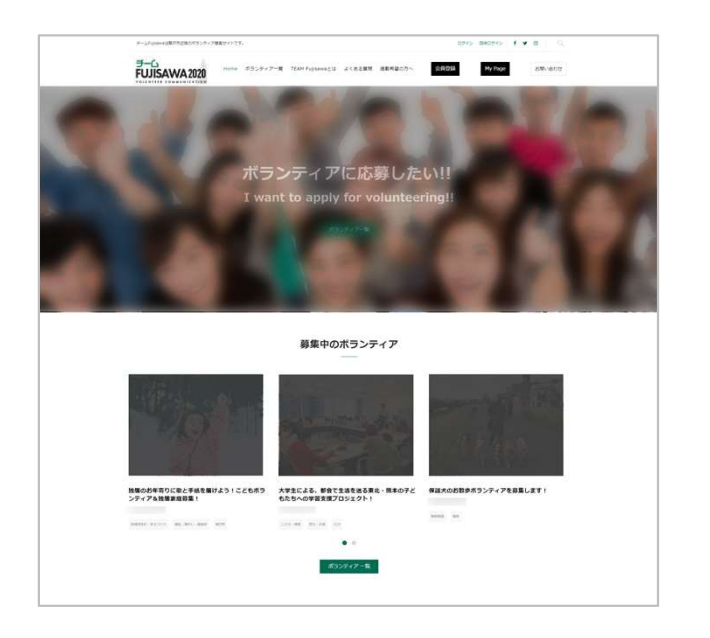

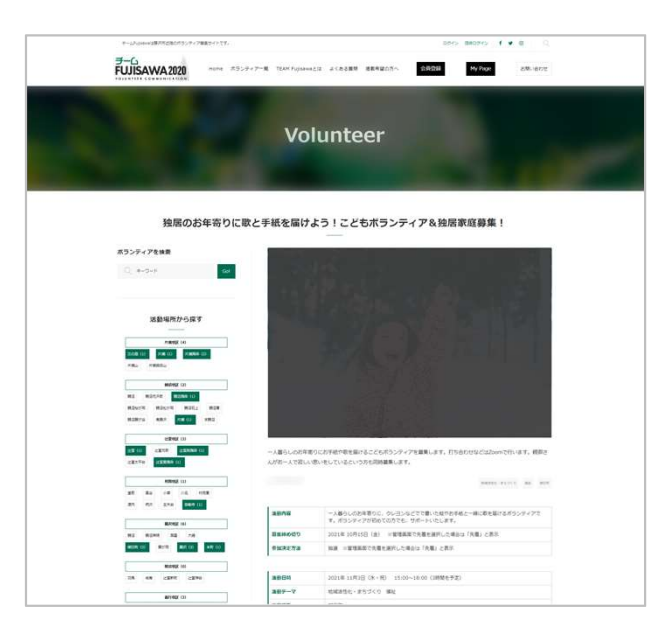

※画面は開発中のものです。実際の仕様とは異なります。

Fujisawa City. © 2025. All Rights Reserved.

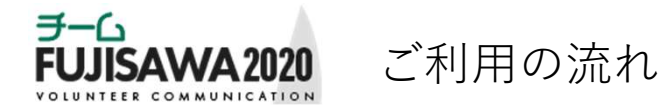

## 1 会員登録

ボランティアに応募するには、会員登録が必要です。ニックネーム、メール アドレスなどを登録いただきますと、仮登録のメールが配信されます。その メールに記載のアドレスより、本登録を行っていただきます。本登録が完了 後、マイページのご利用、ボランティアの応募ができるようになります。

#### 2 ボランティアの応募

サイト上で参加を希望されるボランティアを選び、応募することができます。 応募後は、ボランティア募集団体様より、ご連絡させていただきます。 マイページ上では、応募されたボランティアや参加予定のボランティアを確 認できますので、ボランティア活動の管理ツールとしてご活用いただけます。

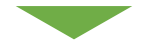

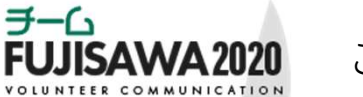

# ご利用の流れ

#### 3 ボランティアへの参加

ボランティア活動の当日は、現地において事前に発行されたQRコードをボラ ンティア募集団体様にご提示いただき、参加記録を登録させていただきます。 活動後には、マイページ上に参加されたボランティアとして履歴が確認でき ます。

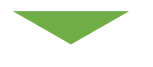

# 4 マイページの活用

マイページでは、ボランティア活動の管理のほか、ボランティア募集団体様 のお気に入り登録や、希望される活動テーマを登録することができます。ご 登録いただいた活動テーマをもとにマッチングを行い、ご希望にあったボラ ンティアの情報を優先的に表示したり、メールでお知らせします。

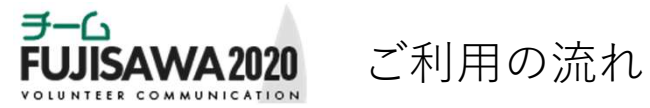

#### 5 ボランティアに関するアンケート回答のお願い

ボランティア活動の翌日から、参加記録を登録したボランティアについて、 マイページ上でアンケート回答ができるようになります。ボランティアの活 動の満足度(5段階評価)、主催した団体に対する満足度(5段階評価)、感 想をお答えいただきます。

※回答いただいた内容は、主催した団体でも確認させていただく場合があります。

#### 6 ボランティア参加証明書

アンケートを回答いただいた後、マイページ上でボランティア参加証明書が 表示されます。

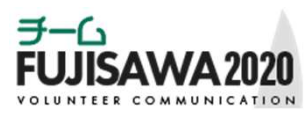

### ボランティアを探す~応募

ボランティア情報詳細画面

0745 B00745 4 ¥ 8

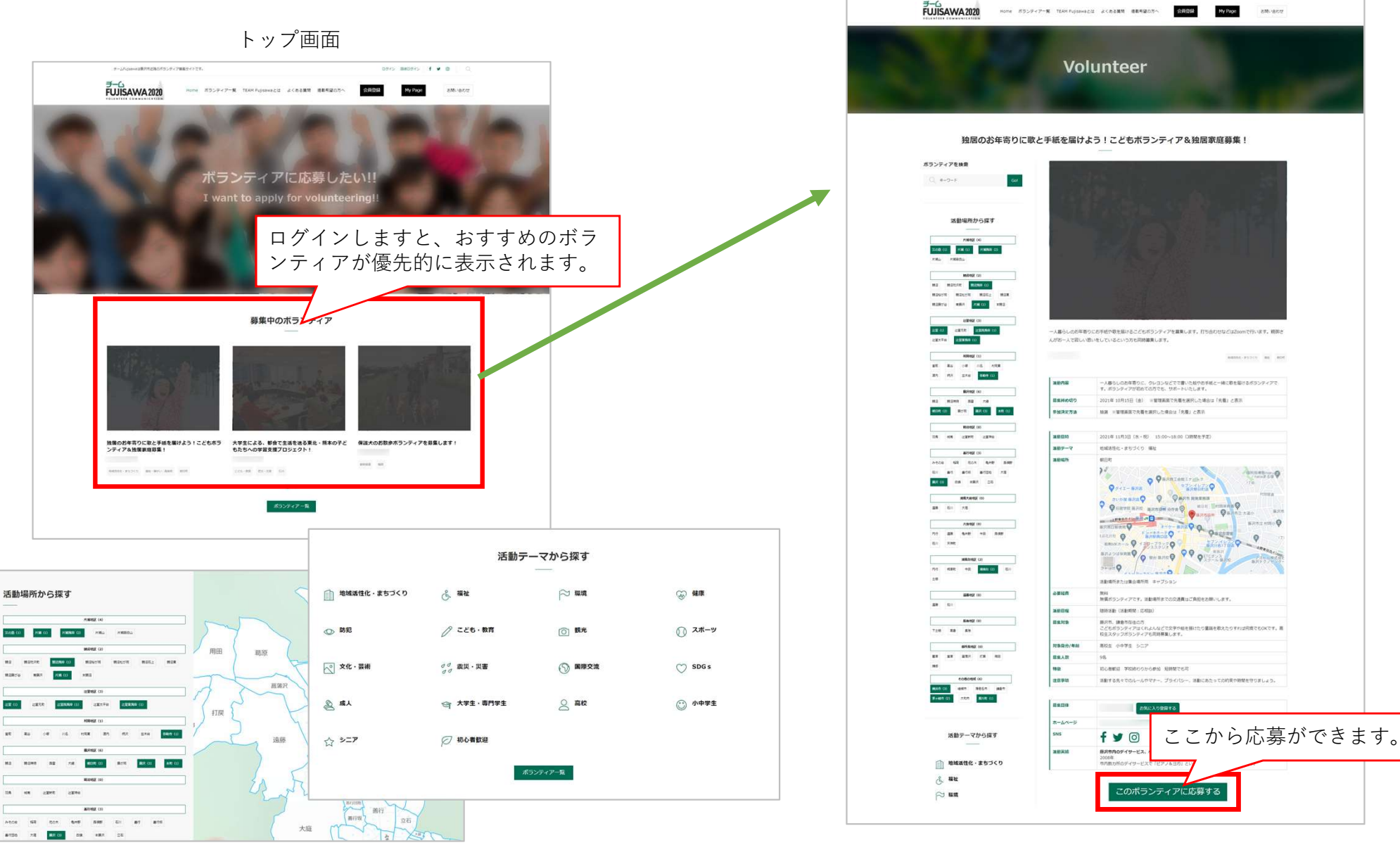

ボランティア情報は、ボランティア一覧のほか、「活動場所から探す」、「活動 テーマから探す」、「募集団体から探す」の3つ方法で検索することができます。 ボランティアの活動内容、活動場所、活動日時、募集人数 など詳細情報を確認いただき、ご応募ください。また、主 催されるボランティア募集団体様をお気に入り登録したり、 SNSでの共有もできます。

※画面は開発中のものです。実際の仕様とは異なります。

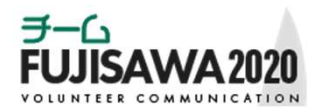

活動に役立つマイページ

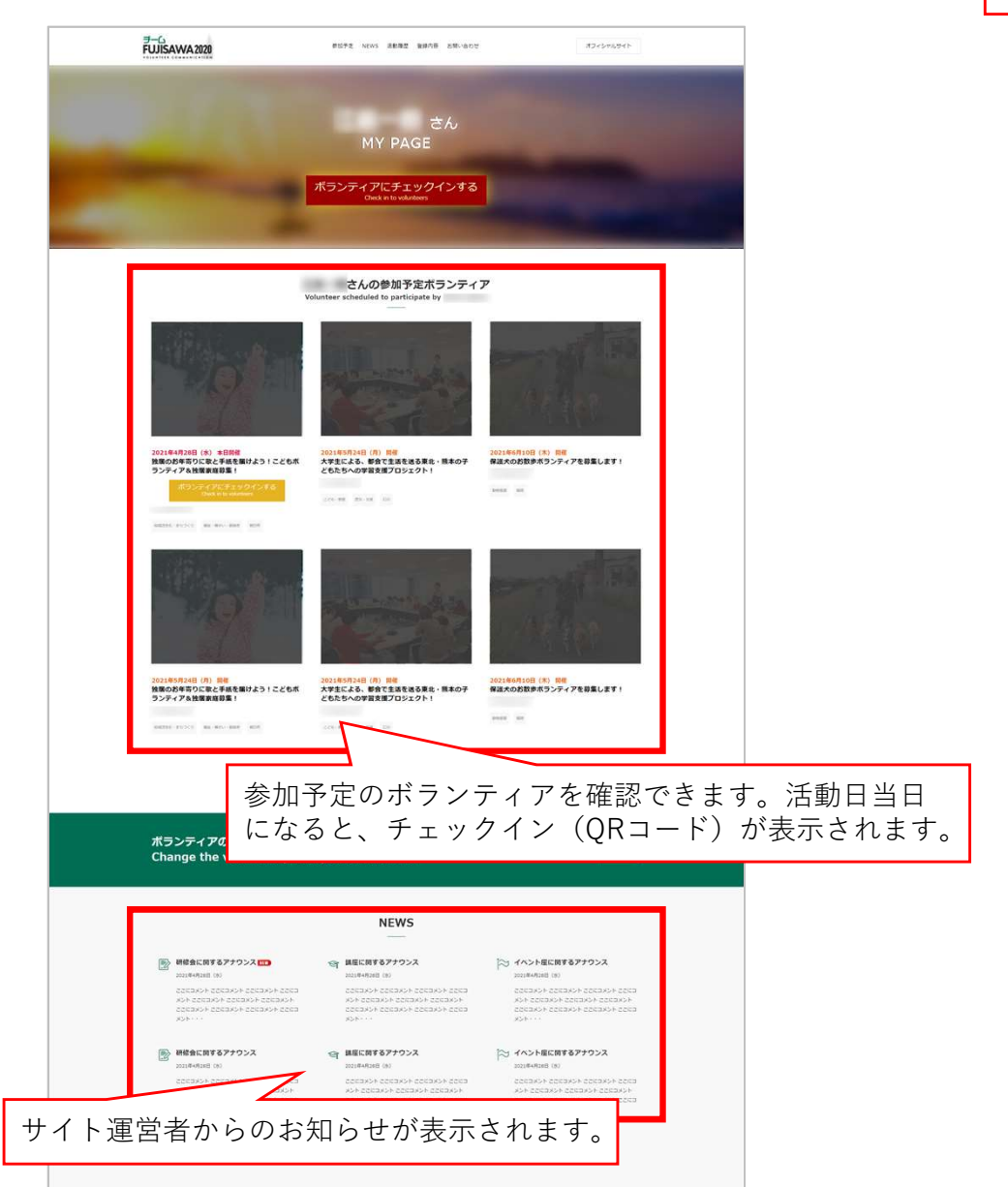

過去の活動履歴が表示されます。自分がどのボランティ アに参加したことがあるのかを振り返ることができます。 さんの活動履歴 学習支援・地域活動のホランディアやスポーツ活 動など幅広い活動に参加できる方容集! 小学主・中学主を対象とした学習支援スタッフを 募集します! 学生歓迎 外国人と語学交流-オンラインコミュニ ティカレッジ参加者募集 ------学習支援・地域活動のホランティアやスポーツ活 動など幅広い活動に参加できる方募集! 学生飲迎 外国人と語学交流・オンラインコミュニ ティカレッジ参加者募集 小学生・中学生を対象とした学習支援スタッフを 募集します! CO. RE. A4884, 812710 - 50 200 MR (04000 #100.0 (08 an manta survis inte さんの登録内容 Registration details of をする場合は「世俗地球の構成・修正」をクリックしてください。非 を場合は「グループ世球」、グループを修正する場合は「グループの STREETS (+karagene) CRIMER ration". If you want to register a group, click "Register Group" y a group, click "Modfy Group". 量 登録情報 Registration information ※ お気に入り終集団体 Favorite recruitment group 会員登録の内容の確認、変更ができます。活動 テーマを設定もできますので、より自分に合った ボランティアの情報を得ることができます。 ingeneration お防い合わせ内容 (必須)

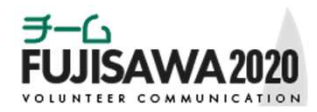

活動に役立つマイページ アンケート回答

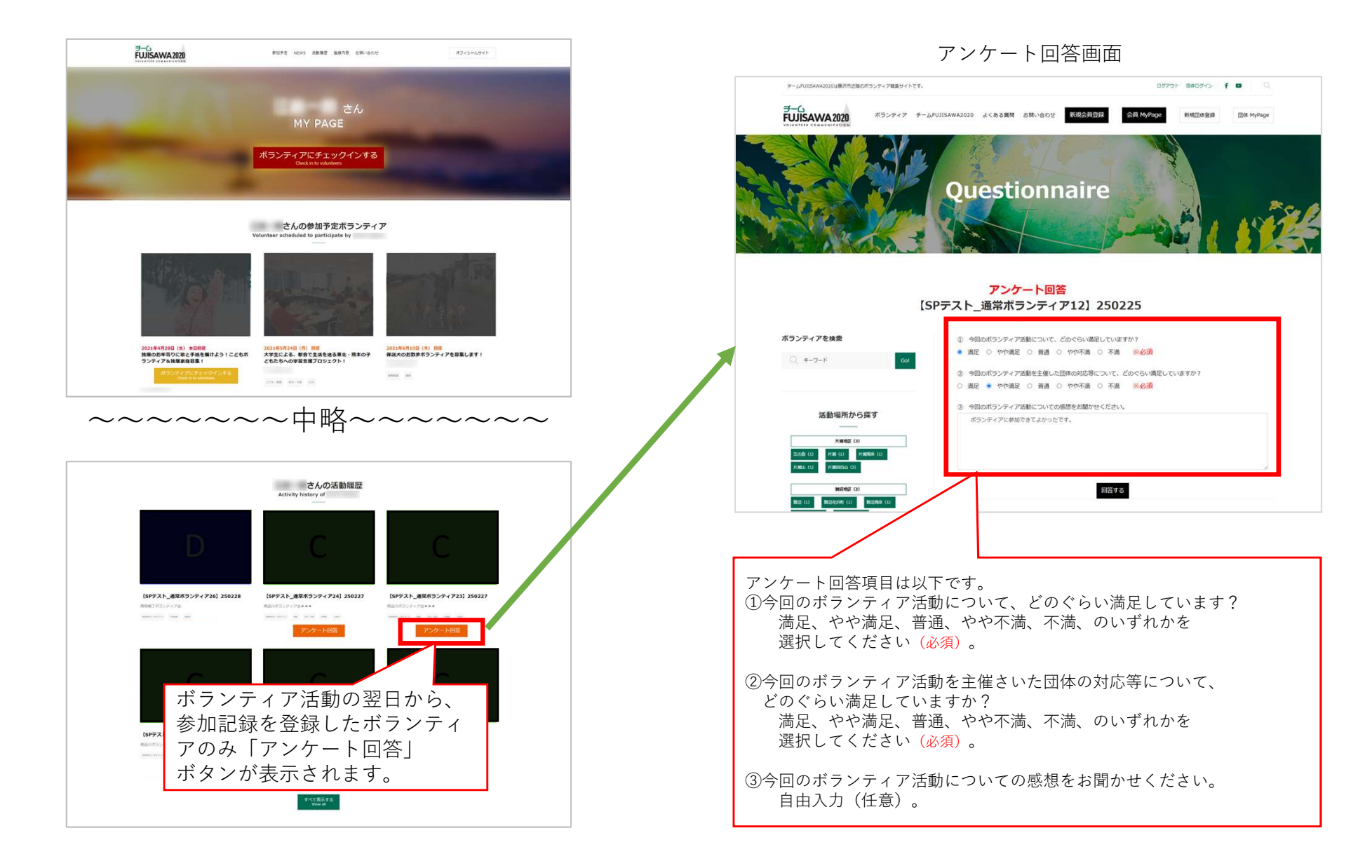

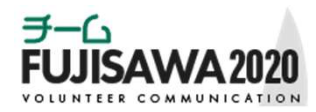

# 活動に役立つマイページ ボランティア参加証明書

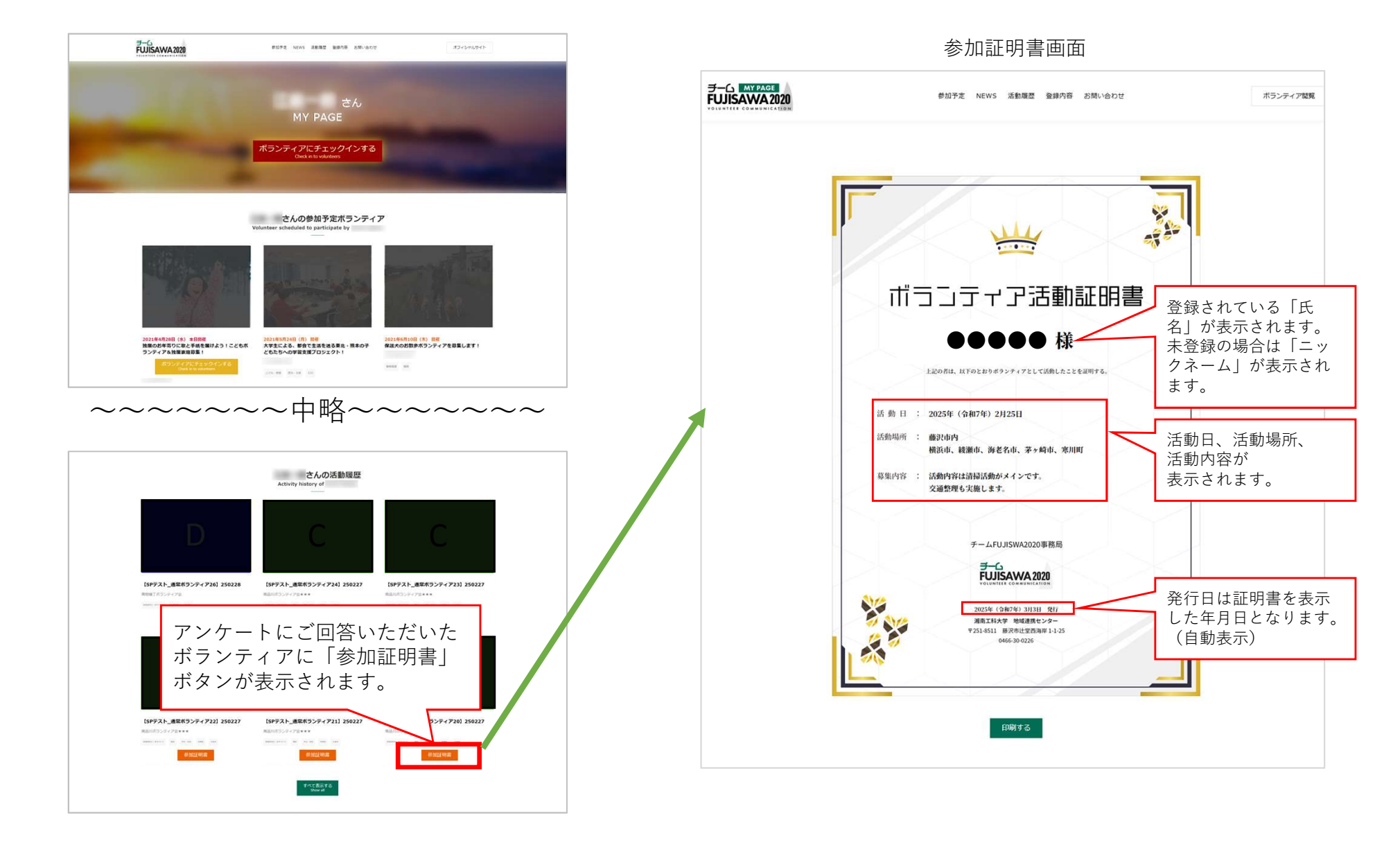

※画面は開発中のものです。実際の仕様とは異なります。

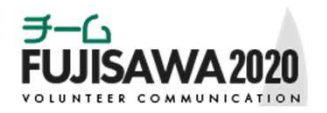

### (改訂)

- 2025年3月・・・4ページ 追加作成。アンケート、参加証明書について
- 2025年3月・・・7ページ 追加作成。アンケートについて(詳細)
- 2025年3月・・・8ページ 追加作成。ボランティア参加証明書について